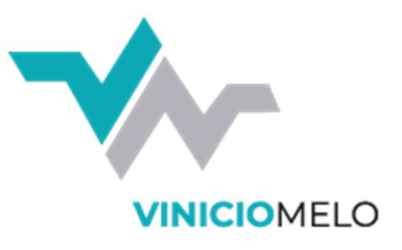

#### 1º Abra o navegado de internet, e digite na barra de endereço: viniciomelo.com

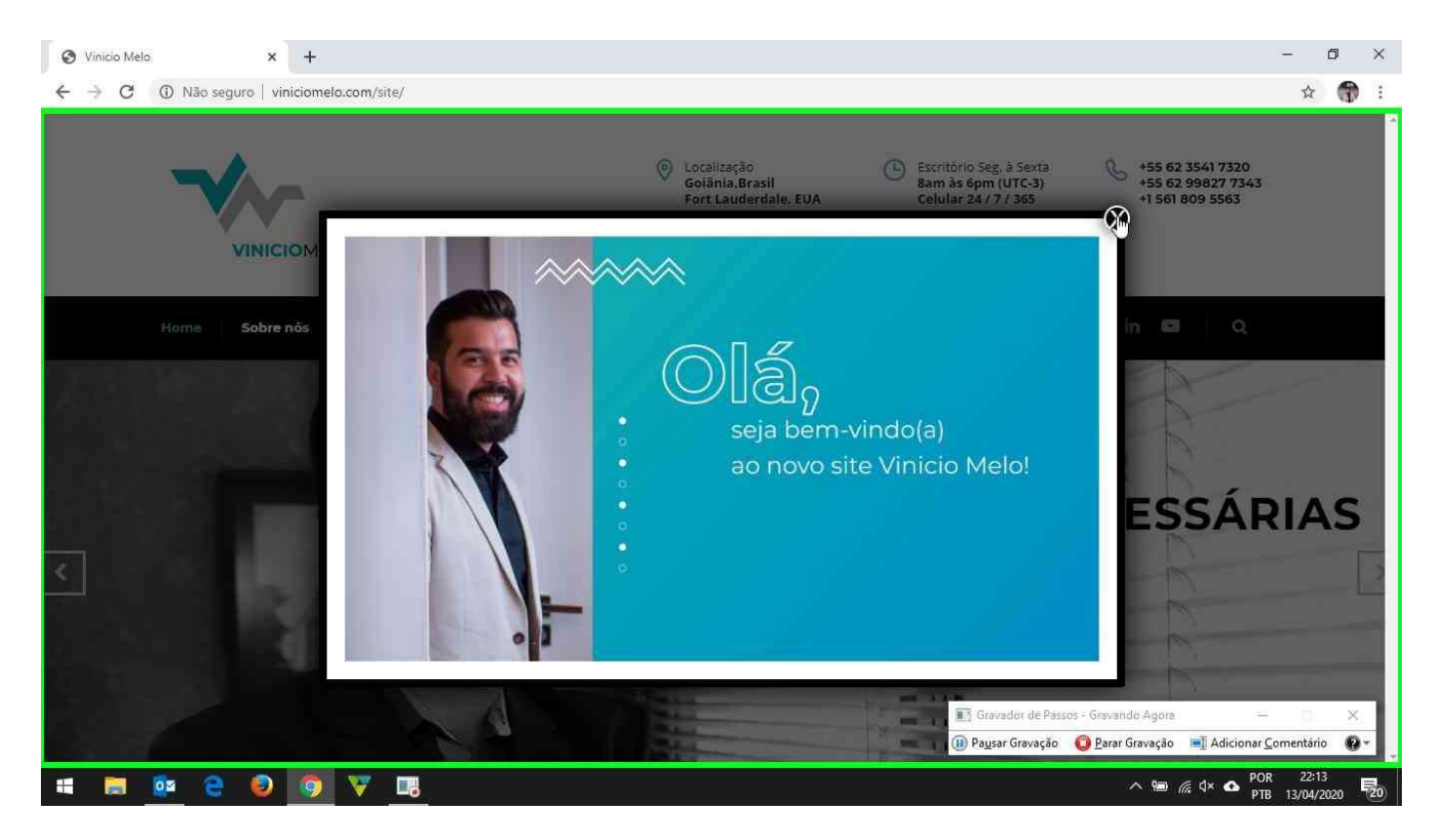

#### 2º Clique no item solicitações

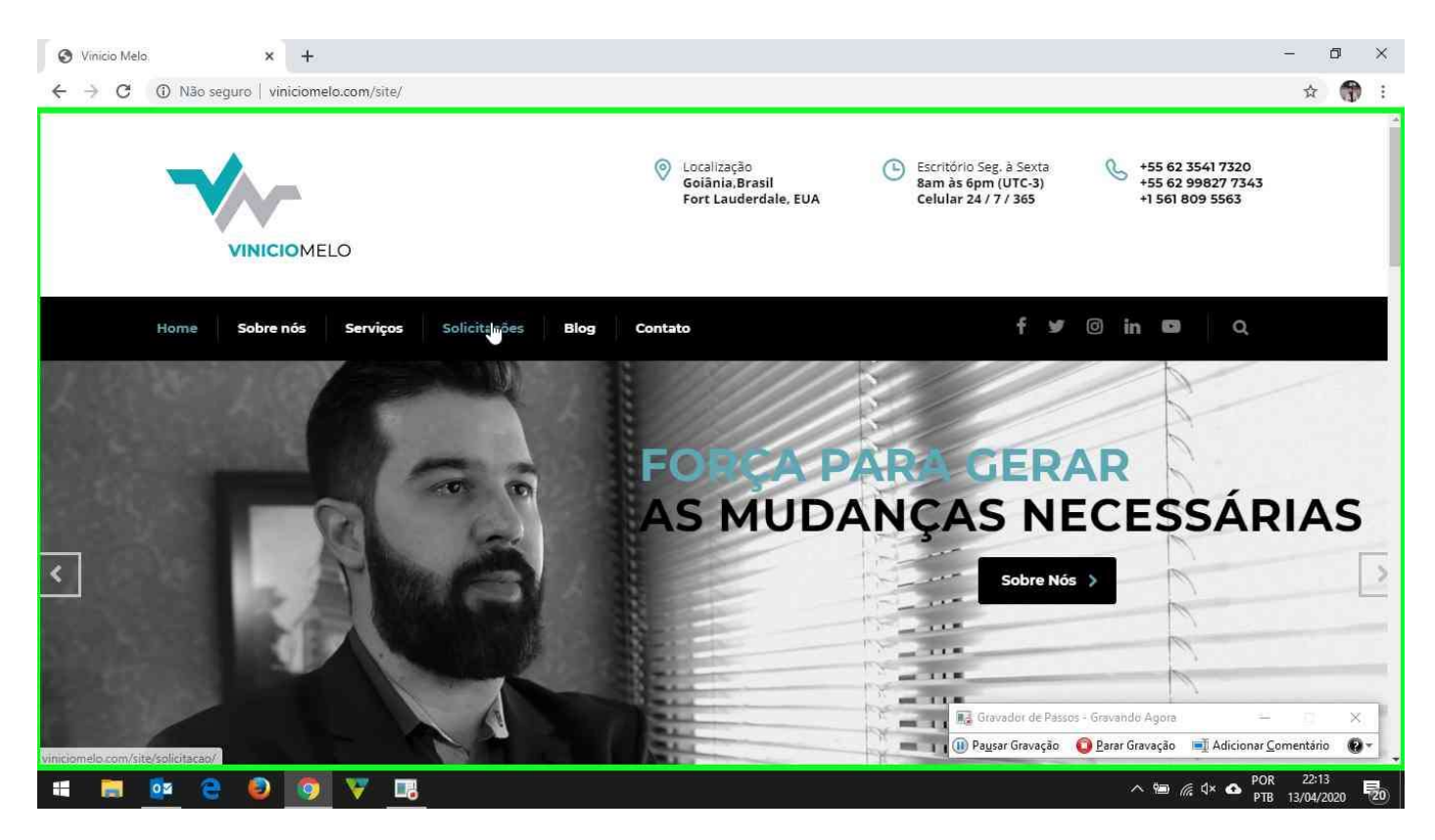

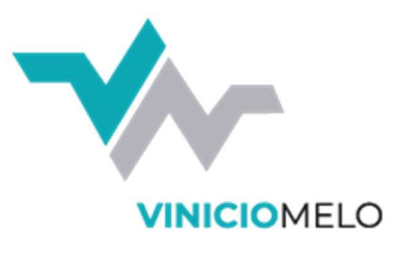

### 3° Clique em "baixar teamviewer"

| Solicitações - Vinicio Melo x +                        |                        | - 0 ×                                                                 |
|--------------------------------------------------------|------------------------|-----------------------------------------------------------------------|
| ← → C ③ Não seguro   viniciomelo.com/site/solicitacao/ |                        | 🖈 🌍 :                                                                 |
| Home Sobre nós Serviços Solicitaçõ                     | es Blog Contato        | f 💅 🎯 in 🛤 🛛 Q                                                        |
| Home > Solicitações                                    |                        |                                                                       |
| solicitações                                           |                        |                                                                       |
|                                                        |                        |                                                                       |
|                                                        |                        |                                                                       |
|                                                        |                        |                                                                       |
|                                                        |                        |                                                                       |
| SOLICITAÇÃO                                            | COMO ABRIR SOLICITAÇÃO | ABRIR SOLICITAÇÃO                                                     |
| _                                                      |                        |                                                                       |
| TEAMVIEWER                                             | COMO USAR TEAMVIEWER   | BAIXAR TEAMVIEWER                                                     |
| -                                                      | ,si tit                |                                                                       |
|                                                        |                        |                                                                       |
|                                                        |                        | 📰 Gravador de Passos - Gravando Agora 🦳 🖂 🗙                           |
| viniciomelo.com/site/teamviewer13.exe                  |                        | 🕕 Pausar Gravação 🛛 Parar Gravação 🖃 Adicionar <u>C</u> omentário 🔞 🛪 |
| # 📰 🔯 🤮 🥥 🦁 🗔                                          |                        | ∧ 📟 🦟 ⊄× 🛆 POR 22:42<br>PTB 13/04/2020 尾20                            |

4º Após efetuar o download, localize o arquivo e clique para iniciar a instalação

|                                                                                                    |                                                |                                        | - 0         |
|----------------------------------------------------------------------------------------------------|------------------------------------------------|----------------------------------------|-------------|
| $\leftarrow$ $\rightarrow$ ${f C}$ $\textcircled{0}$ Não seguro $\mid$ viniciomelo.com/site/solicitacao/ |                                                |                                        | \$ <b>(</b> |
| Home Sobre nós Serviços Solici                                                                           | tações Blog Contato                            | f 🛩 🛛 in 💶 🔍                           |             |
| Home > Solicitações                                                                                      |                                                |                                        |             |
| solicitações                                                                                             |                                                |                                        |             |
| -                                                                                                    |                                                |                                        |             |
|                                                                                                    |                                                |                                        |             |
|                                                                                                    |                                                |                                        |             |
|                                                                                                    |                                                |                                        |             |
|                                                                                                    |                                                |                                        |             |
| SOLICITAÇÃO                                                                                              | COMO ABRIR SOLICITAÇÃO                         | ABRIR SOLICITAÇÃO                      |             |
| SOLICITAÇÃO                                                                                              | COMO ABRIR SOLICITAÇÃO                         | ABRIR SOLICITAÇÃO                      |             |
| SOLICITAÇÃO<br>—<br>TEAMVIEWER                                                                           | COMO ABRIR SOLICITAÇÃO<br>COMO USAR TEAMVIEWER | ABRIR SOLICITAÇÃO<br>BAIXAR TEAMVIEWER |             |
| SOLICITAÇÃO<br>TEAMVIEWER                                                                                | COMO ABRIR SOLICITAÇÃO<br>COMO USAR TEAMVIEWER | ABRIR SOLICITAÇÃO<br>BAIXAR TEAMVIEWER |             |
| SOLICITAÇÃO<br>TEAMVIEWER                                                                                | COMO ABRIR SOLICITAÇÃO<br>COMO USAR TEAMVIEWER | ABRIR SOLICITAÇÃO<br>BAIXAR TEAMVIEWER |             |

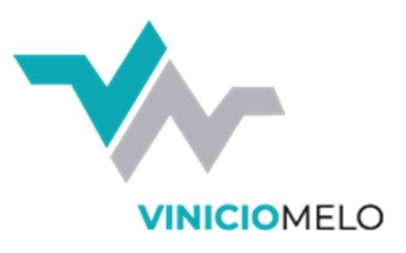

5º Caso o Windows apresente alguma tela questionando se deseja executar o arquivo, clique em "sim"

| Solicitações         Abir Arguivo - Aviso de Segurança         Desp executar este arquivo:         Morre:::::::::::::::::::::::::::::::::::                                                                                          | Home Sobre nós Serviços | Solicitaçõ <del>es</del> Blog Contato                                                                                                    | TY OIN N Q        |  |
|----------------------------------------------------------------------------------------------------|-------------------------|----------------------------------------------------------------------------------------------------|-------------------|--|
| SOLICITAÇÃO     Mome::::::::::::::::::::::::::::::::::::                                                                                                    | solicitações            | Abrir Arquivo - Aviso de Segurança ×<br>Deseja executar este arquivo?                                                                                                    |                   |  |
| SOLICITAÇÃO  Solicitação  Solicitação  Solicitação  Solicitação  Solicitação  ABRIR SOLICITAÇÃO  ABRIR SOLICITAÇÃO  ABRIR SOLICITAÇÃO  ABRIR SOLICITAÇÃO  ABRIR SOLICITAÇÃO  BAIXAR TEAMVIEWER  BAIXAR TEAMVIEWER  BAIXAR TEAMVIEWER |                         | Nome: <u>C\Users\user\Downloads\teamviewer13 (7).exe</u><br>Fornecedor: <u>TeamViewer GmbH</u><br>Tipo: Aplicativo<br>Origem: C\Users\user\Downloads\teamviewer13 (7).exe<br>Evecutar<br>Cancelar                                     |                   |  |
| TEAMVIEWER BAIXAR TEAMVIEWER BAIXAR TEAMVIEWER                                                                                                    | SOLICITAÇÃO             | Sempre perguntar antes de abrir este arquivo  Fmbora arquivos provenientes da Internet possam ser úteis, este tipo de arquivo pode daníficar seu computador. Só execute software de fornecedores em quem você confia. Qual é o risco? | ABRIR SOLICITAÇÃO |  |
|                                                                                                    | TEAMVIEWER              | COMO USAR TEAMVIEWER                                                                                                    | BAIXAR TEAMVIEWER |  |

6º Na primeira tela selecione "instalar", "empresa/uso comercial", depois clique em "aceitar – concluir" e aguarde o processo finzalizar

| Home Sobre nós Serviços | Solicitações Blog Contato                                                                                     | f 🏏 🎯 in 🖾 🔍 Q                                                                              |          |
|-------------------------|----------------------------------------------------------------------------------------------------|---------------------------------------------------------------------------------------------|----------|
|                         |                                                                                                    |                                                                                             |          |
| Home 🤌 Solicitações     | Instalação de leamViewer 13                                                                                   | ×                                                                                           |          |
| solicitações            | Suporte remoto, acesso ao próprio computador, reuniões, apresentações                                         |                                                                                             |          |
|                         | Como vozâ quer continuar?                                                                                     | -                                                                                           |          |
|                         | <ul> <li>Instalar</li> </ul>                                                                                  |                                                                                             |          |
|                         | O Instale para controlar este computador remotamente mais tarde                                               |                                                                                             |          |
|                         | O Executar somente                                                                                            |                                                                                             |          |
|                         | Come user a Team/General                                                                                      |                                                                                             |          |
|                         | empresa / uso comercial                                                                                       |                                                                                             |          |
| SOLICITAÇÃO             | ◯ particular / não comercial                                                                                  | ABRIR SOLICITAÇÃO                                                                           |          |
| JOLICITAÇÃO             | () ambos                                                                                                    |                                                                                             |          |
|                         | Mostrar as configurações ampliadas                                                                            |                                                                                             |          |
| TEAMVIEWER              | Contrato de licence: ao continuar, você concorde com os termos do<br>contrato de licença. Acepitar - concluir | BAIXAR TEAMVIEWER                                                                           |          |
|                         | L3"                                                                                                    |                                                                                             |          |
|                         |                                                                                                    |                                                                                             |          |
|                         |                                                                                                    |                                                                                             |          |
|                         |                                                                                                    | 💽 Gravador de Passos - Gravando Agora —<br>Deuisar Gravação 💦 Parar Gravação 🖃 Adicionar Cr | mentário |
|                         |                                                                                                    |                                                                                             | mentant  |

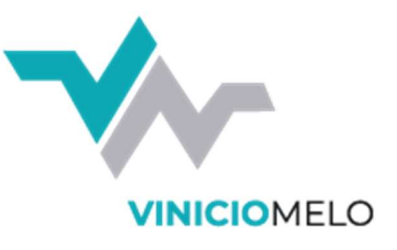

### 7º O programa apresentará algumas telas de boas-vindas, clique em fechar

| Solicitações - Vinicio Melo × +        |                                                                                                    |                             | - 0                 | ×  |
|----------------------------------------|----------------------------------------------------------------------------------------------------|-----------------------------|---------------------|----|
| ← → C ① Não seguro   viniciomelo.com/s | te/solicitacao/                                                                                                    |                             | ☆ 👘                 | :  |
| Home Sobre n                           | Navegue rápido e facilmente com o TeamViewer                                                                                                    | D Q                         |                     |    |
| Home > Solicitações                    | Sherikan                                                                                                    | ×                           |                     |    |
| solicita                               | 🛩 Controle Remoto 👹 Reunião                                                                                                    | 2                           |                     |    |
| -                                      | Permitir controler remoto<br>123 456 789<br>Luxe55<br>Acesso nilo super visionado<br>Controlar computador rem.<br>124 456 789<br>Controlar computador rem.<br>124 456 789<br>Controlar computador rem.<br>129 4 96 789<br>Controlar computador rem.<br>129 4 96 789<br>Controlar computador rem.<br>129 4 96 789<br>Controlar computador rem.<br>129 4 96 789<br>Controlar computador rem.<br>129 4 96 789<br>Controlar computador rem.<br>129 4 96 789<br>Controlar computador rem.<br>129 4 96 789<br>Controlar computador rem.<br>129 4 96 789<br>Controlar computador rem.<br>129 4 96 789<br>Controlar computador rem.<br>129 4 96 789<br>Controlar computador rem.<br>129 4 96 789<br>Controlar computador rem.<br>129 129 129 129 129 129 129 129 129 129 |                             |                     |    |
|                                        | A feet par anyth (methogae                                                                                                    |                             |                     |    |
| SOLICITAÇ                              |                                                                                                    |                             |                     |    |
| TEAMVIEW                               |                                                                                                    |                             |                     |    |
|                                        | ••                                                                                                    |                             |                     |    |
|                                        | Fechar 🕋                                                                                                    |                             |                     |    |
|                                        |                                                                                                    | ra —                        |                     |    |
|                                        | 🕕 Pausar Gravação 🛛 🙆 Parar Gravaçã                                                                                                    | io 📑 Adicionar <u>C</u> ome | entário 🔞 •         |    |
| # 🛤 🔯 🤮 😰 🟹                            | R 😔 🗠                                                                                                    | 🗐 🦟 ଏ× 💁 POR<br>PTB         | 22:42<br>13/04/2020 | 20 |

### 8º Você deverá informar ao atendente os seguintes campos: "sua id e senha"

| Home Sobre nós      | Serviços Solicitações Blog Contato                                                                                                    | f 🌶 🎯 in 🗖 🔍                    |
|---------------------|----------------------------------------------------------------------------------------------------|---------------------------------|
| Home 🤉 Solicitações | 🔁 TeamViewer                                                                                                    | X                               |
| solicitaç<br>—      | Conexão Extras Ajuda Retorno<br>Una nova versão está disponível recurso de conexão instantânea.<br>Permitir controle remoto                                                                                                    | erir a ID do parce 🛹 CONECTAR 🔍 |
| SOLICITAÇÃ          | SUAID     120 713 518     ID de parceiro       SENHA     5603 I     1434192646       SENHA     5603 I     Ontrole Remoto       Acesso não supervisionado     Transferência de arquivo.     Transferência de arquivo.       Conecte-se a dispositivos e × windows contatos através da lista de computadores e contatos através da lista     La computadores e la controle Remoto |                                 |
|                     | Pronto para a conexão (conexão segura)                                                                                                    |                                 |
|                     |                                                                                                    |                                 |